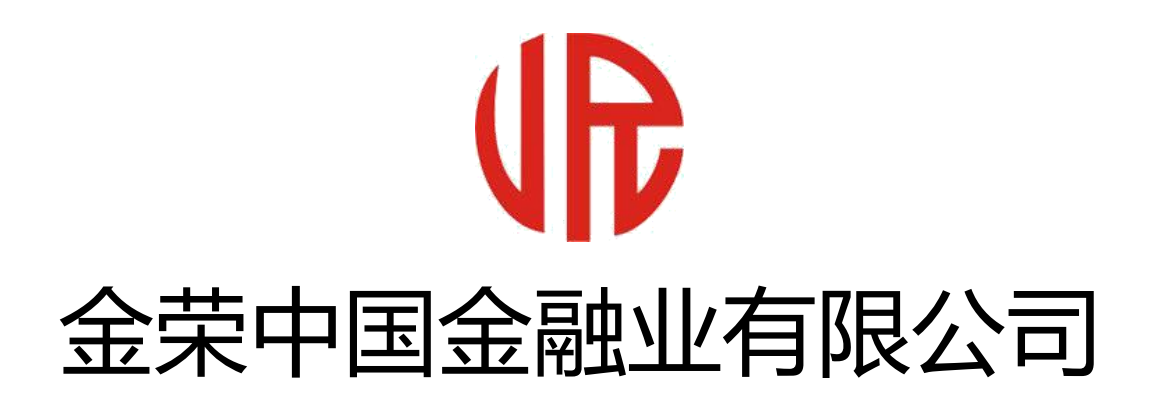

http://www.jrjr.com

## 【Meta Trade 4 手机版】

ios 平台使用指南

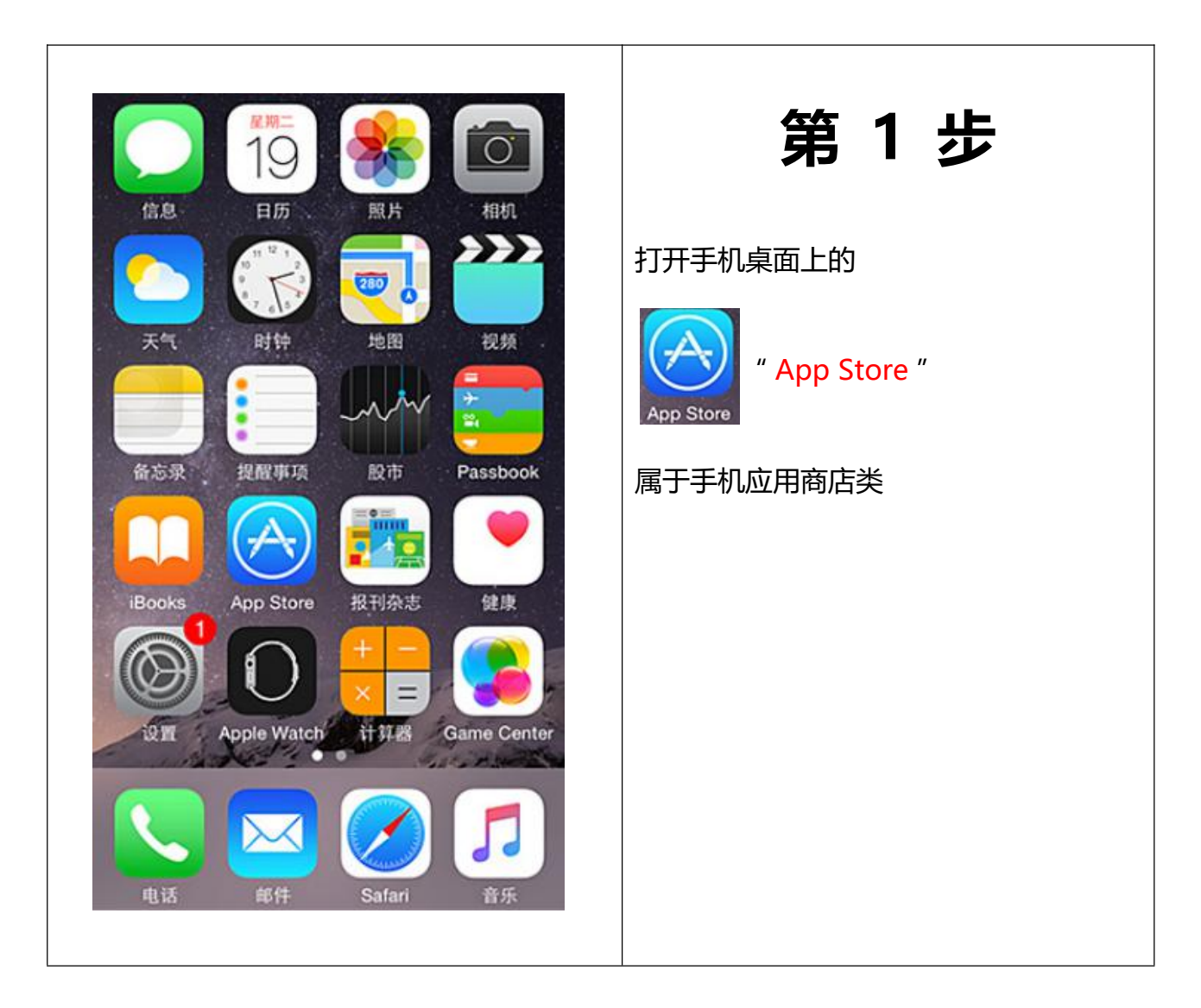

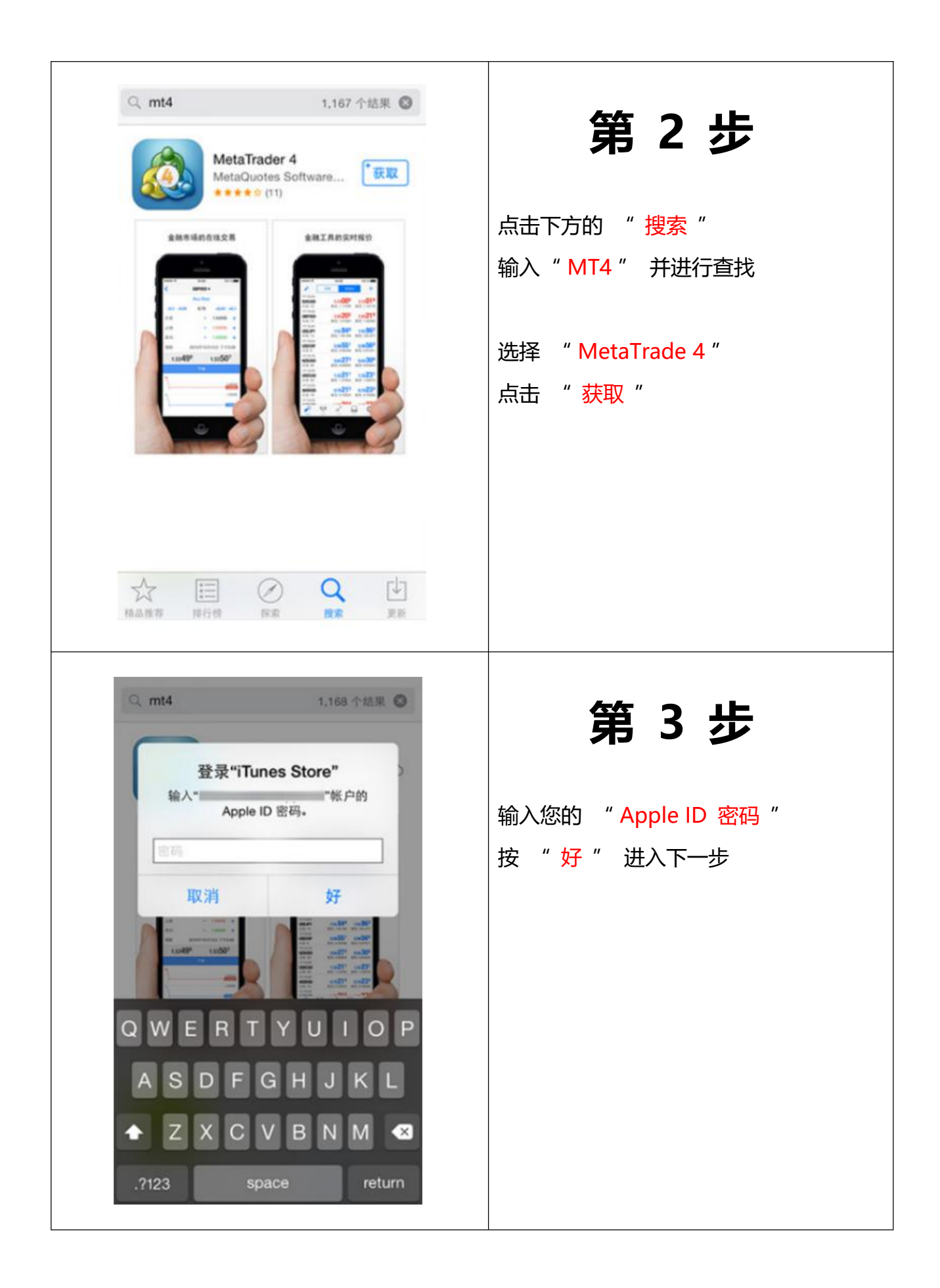

|                                                                                                    | 设置                                                                                                    | 第4步                          |
|----------------------------------------------------------------------------------------------------|----------------------------------------------------------------------------------------------------|------------------------------|
|                                                                                                    | 交易账户                                                                                                    | 下书和史准和帝氏                     |
|                                                                                                    | OTP                                                                                                    |                              |
|                                                                                                    | 信息                                                                                                    | AJT Metallade 4              |
| 01                                                                                                    | 图表                                                                                                    | 系统或会自动创建一个模拟账户               |
|                                                                                                    | 邮箱<br>新账户注册 - MetaQuotes Software Co                                                                                          |                              |
|                                                                                                    | 新闻 市场理论                                                                                                    |                              |
|                                                                                                    | 日志 >                                                                                                    |                              |
|                                                                                                    | 关于 >                                                                                                    |                              |
| •••••                                                                                                    | 中国移动 夺 11:03 ④ 95% 🔳                                                                                                    |                              |
| <                                                                                                    | 中国移动 令 11:03 ④ 95% ■ ◆ 95% ■ ◆                                                                                                | 第5步                          |
| <<br><<br>&<br>§                                                                                                    | 中国移动 令 11:03 ④ 95%<br>账户 十<br>MetaTrader 4 Demo Account 8430024 - 1:100, USD<br>MetaQuotes-Demo Access Point Europe 1         | <b>第5步</b><br>点击"账户"右上方的"+ 1 |
| <<br><<br>\$                                                                                                    | 中国移动 � 11:03 ● 95% ●<br>账户 十<br>MetaTrader 4 Demo Account<br>8430024 - 1:100, USD<br>MetaQuotes-Demo<br>Access Point Europe 1 | <b>第5步</b><br>点击"账户"右上方的"+   |
| <t< td=""><td>中国移动 � 11:03 ● 95% ●<br/>账户 十<br/>MetaTrader 4 Demo Account<br/>8430024 - 1:100, USD<br/>MetaQuotes-Demo<br/>Access Point Europe 1</td><td><b>第5步</b><br/>点击"账户"右上方的"+</td></t<> | 中国移动 � 11:03 ● 95% ●<br>账户 十<br>MetaTrader 4 Demo Account<br>8430024 - 1:100, USD<br>MetaQuotes-Demo<br>Access Point Europe 1 | <b>第5步</b><br>点击"账户"右上方的"+   |

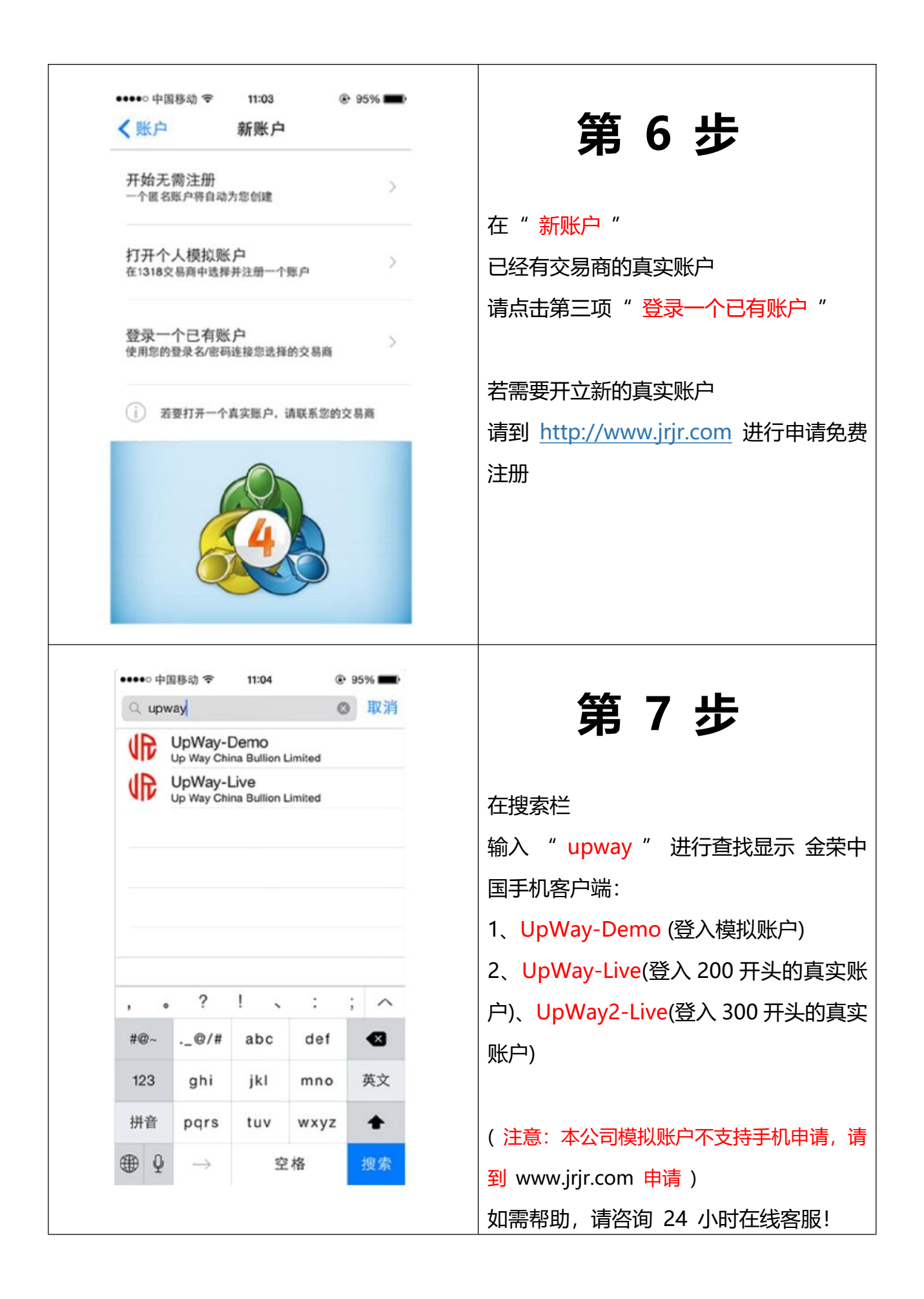

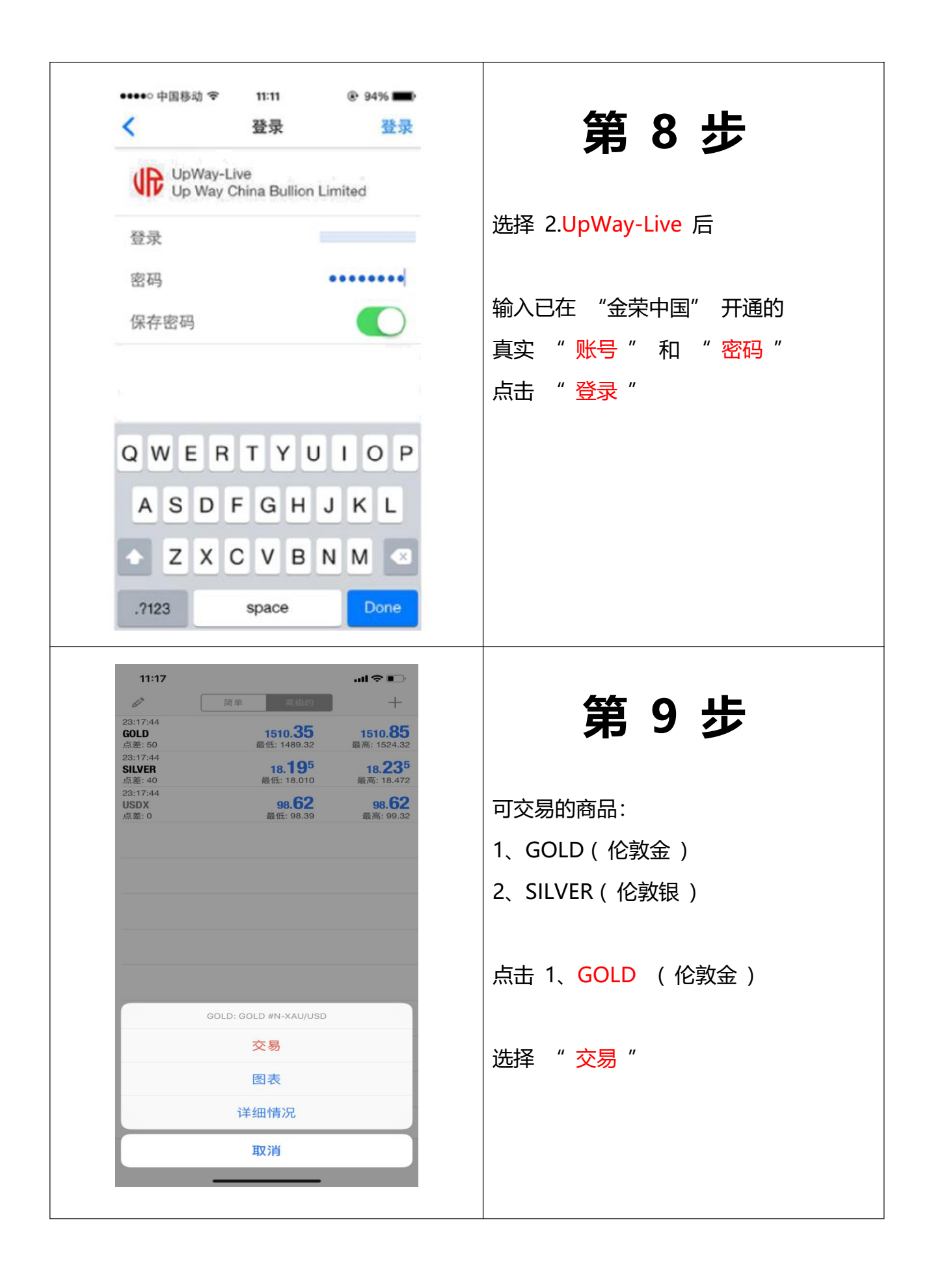

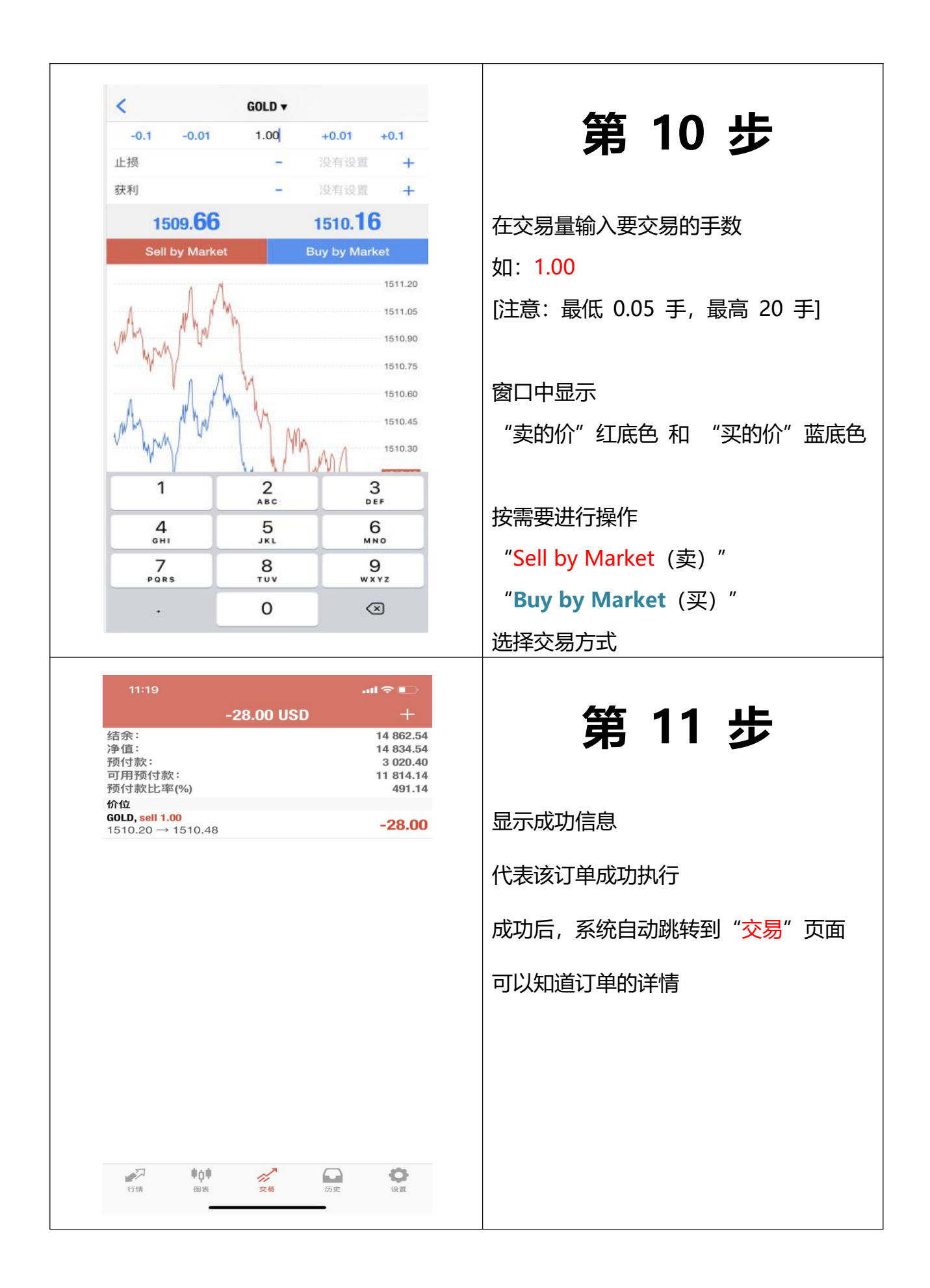

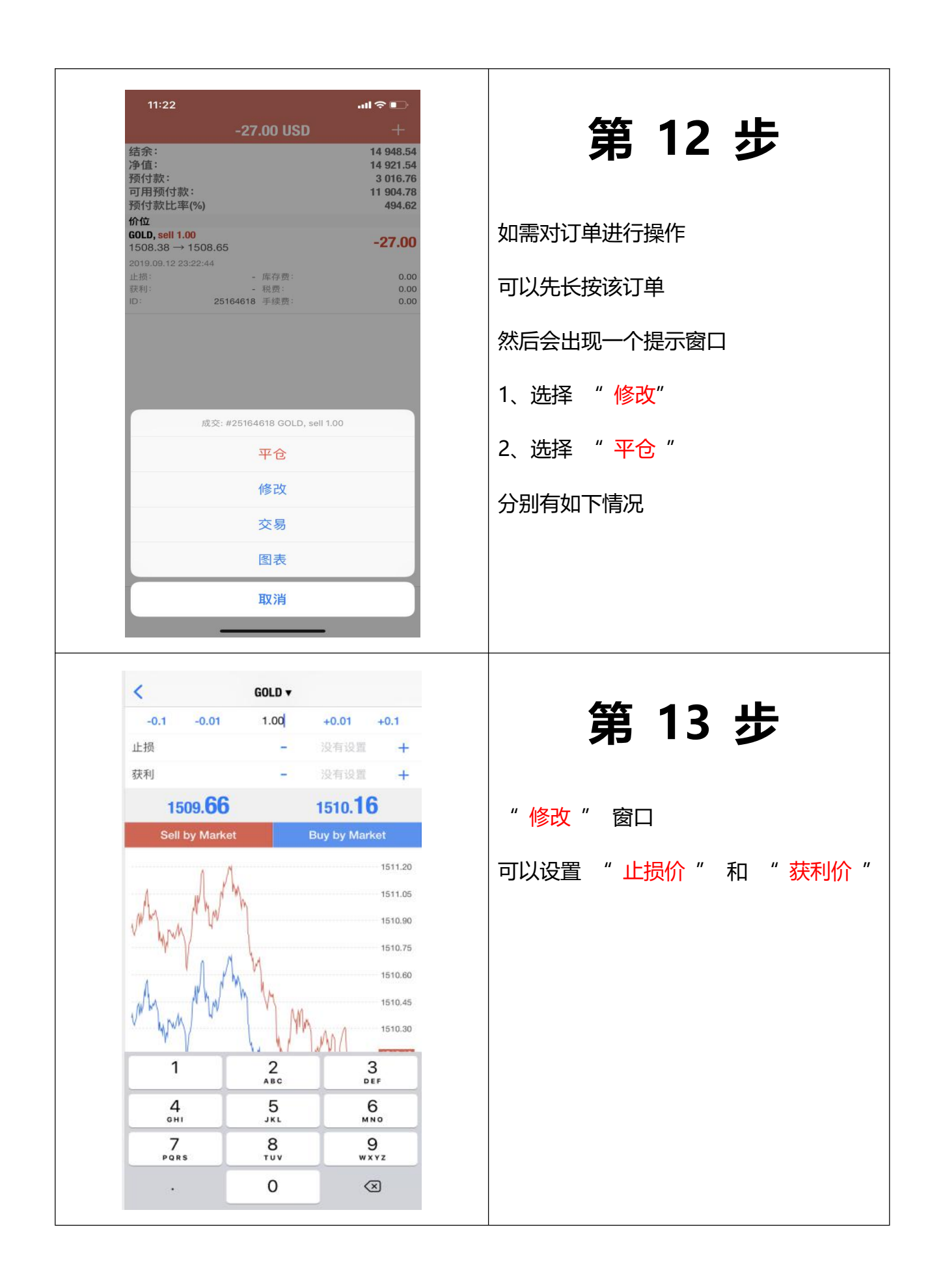

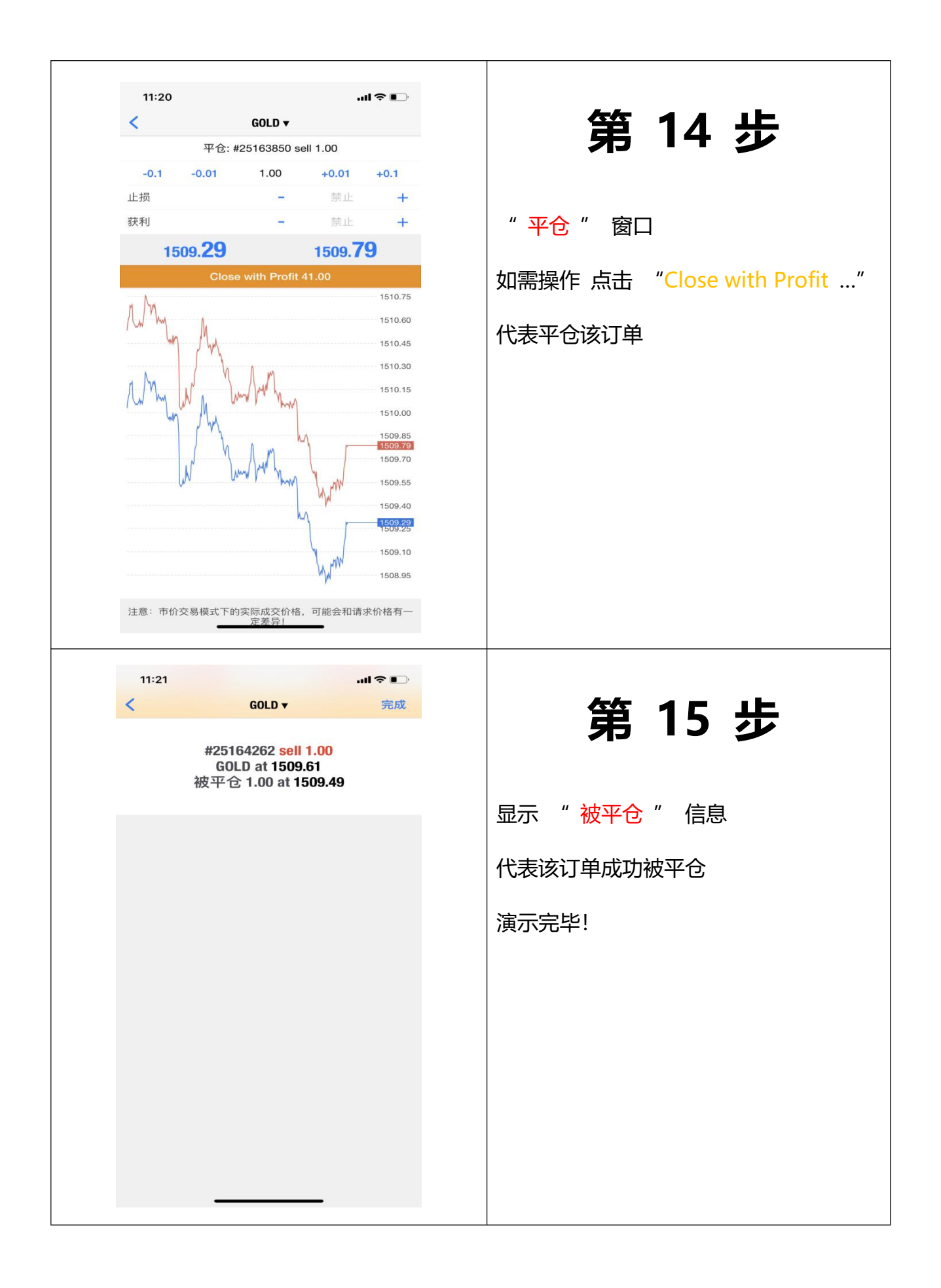